## **User Manual - New landlords**

### **Registration on Studentpad**

Go to the following link: http://www.stmarysstudentpad.co.uk/Landlords

Read the Terms and if you are happy to accept press 'Submit.'

On the next page you will be required to enter your details. This includes your title, name and company name (if applicable.) Once entered, select 'Next.'

You will now need to enter your email address and desired password (the password must be longer than 4 characters, contain 1 capital letter and 1 number.) Once entered, select 'Next.'

You now need to enter your business/home address (this address will NOT be displayed on the website.) Simply start typing your postcode and the system will help find your full address. Now provide the relevant phone number(s) and select 'Next.'

You can now select whether you want to receive enquiries online along with confirming how you heard about this service. Select 'Next' and you have successfully registered your details with St Mary's University.

You are now in your personal Control Site.

Please make a note of your reference number: STMA\*\*\*

### What you need to do next?

•Please make a note of this address: <u>https://control.studentpad.com/</u>. This is where you login to the system.

•You now need to start adding your rental property details, upload photographs and create adverts.

•Check your settings to make sure you receive only the email notifications you want.

Use any of the green buttons on this page to complete the relevant tasks.

### Add a Property

Select the 'Add a Property' box.

Simple start typing your postcode and the system will help find your full address of the student property you want to register. Now click 'Continue.'

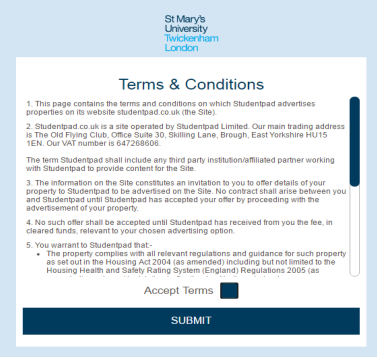

#### 🕤 student**pad**

|               | St Ma<br>Unive<br>Twick<br>Lond | ry's<br>rsity<br>anham<br>an |                  |
|---------------|---------------------------------|------------------------------|------------------|
| Details       | Account                         | Address                      | Create           |
|               | Please enter                    | r your details               | *Required Fields |
| Title:        |                                 |                              |                  |
| First Name: * |                                 |                              |                  |
| Last Name: *  |                                 |                              |                  |
| Company Nam   | ie:                             |                              |                  |
| /             | NE                              | хт                           |                  |
|               | Already re<br>Login             | egistered?<br>here           |                  |
|               | പ്പെണ്ട                         | entond                       |                  |

| Welcome to your control sit                                                                                                    | e                                                                                                    |               |  |
|----------------------------------------------------------------------------------------------------|----------------------------------------------------------------------------------------------------|---------------|--|
| You have successfully registered your details                                                                                                    | with St Mary's University                                                                                                    |               |  |
| Please make a note of your reference number                                                                                                    | STMA375                                                                                                    |               |  |
| What happens next?<br>• Please make a note of this address: <u>https://com</u><br>• You need to start adding your rental property do<br>• Otherk your settings to make sure you receive<br>Jose any of the buttons below as a shortcut to t | nd studentpad.com/. This is where you login to<br>take, upload photographs and create adverts.<br>In the email notifications you want.<br>he relevant area. | o the system. |  |
| Add a Property                                                                                                    | Canal Settings                                                                                                    | User Guide    |  |

|           | Find Property |               | Add Property Info                          | Advertise You<br>Property | r            |
|-----------|---------------|---------------|--------------------------------------------|---------------------------|--------------|
|           | 1             |               |                                            |                           |              |
| Add Prope | rty           |               |                                            |                           |              |
|           |               |               |                                            |                           |              |
| Address   |               |               |                                            |                           |              |
| Address   |               | Find Address: | Start typing a postcode, street or address |                           | (Step 1 of : |
| Address   |               | Find Address: | Start typing a postcode, street or address |                           | (Step 1 of 3 |
| Address   |               | Find Address: | Start typing a postcode, street or address |                           | (Step 1 of 3 |
| Address   |               | Find Address: | Start typing a postcade, street or address |                           | (Step 1 of 3 |

The next page is where you provide details of your student property. This includes:

# Address:

Confirming the house number

# Main Details:

Accommodation Type (House, flat, etc.) Living Arrangement (Lodgings or Shared/Whole Property) Total number of bedrooms in the property Main Description (where you provide full details about the property, this information will display on the property details page) Number of floors in the property No of Floors Includes Basement/Loft

**Owner(s):** This is where you can add details of other property owners, if you are the sole property owner, you can leave the area blank. Please remember that there must not be any fees past to the students should you be using an agent. Students should only be paying their rent and deposit.

**Photographs:** This is the area where you can add photos of the property. Click the 'Upload Photos' button to upload photos from your computer (hold shift whilst selecting to upload multiple photos.) We strongly recommend you upload photos and it really helps to advertise your property.

**Videos / Walkthroughs:** You also have the option to embed a YouTube or Vimeo video URL link of your property (optional.)

Shared & Private Facilities: Click the relevant boxes of what facilities feature in your property.

Other Facilities: Please type any other facilities that are not included in the previous section.

Safety & Security: Click the relevant boxes of what's featured in your property.

Suitable For: Select which types you'd be happy to rent to.

Heating: Confirm what's in your property.

**Certification:** Please email your certificates to <u>accommodation@stmarys.ac.uk w</u>ith your property address and the Accommodation Service can add these on for you.

Please note that no advert will go live unless all certificates have been received.

Tenancy Agreement: Please confirm the type of tenancy the students will be signing.

**Furnishings Comply With Fire Safety Regulations:** Confirm that all of your furniture complies with the necessary regulations.

Insurance Certificate: Confirm that you have a valid Insurance Certificate for the property.

Agent/Landlord Notes (optional): N.B. These notes are private and for your reference only.

Once complete, click 'Next.'

## Adding an Advert

**Advert Detail:** Here you can add details if what you want to advertise to the students. This includes:

How many bedrooms you have available, the rent price per week, deposit amount, what's included in the rent, the contract length and type when the contract is available from/to.

Your advert end date will be set to run for one month, after which you will need to renew it.

Once you've completed this advert along with the registration process, the Accommodation Service will review the details.

| idvert:                                                                                                    |                                                                                                    |
|----------------------------------------------------------------------------------------------------|----------------------------------------------------------------------------------------------------|
| How many rooms are available to rent? *                                                                                                    |                                                                                                    |
| All months are calendar month                                                                                                    |                                                                                                    |
|                                                                                                    | From To                                                                                                    |
| Price per person: *                                                                                                    | Week £                                                                                                    |
|                                                                                                    | Month £                                                                                                    |
| Price per room:                                                                                                    | Week £                                                                                                    |
|                                                                                                    |                                                                                                    |
| We offer landlords who have rooms that are intended for more than one person th                                                                                                    | Month £ £ £ ability to advertise both the price per person and the price per room. If you have a double bedded room which y                                                                                                    |
| We offer landbrids who have rooms that are intended for more than one person th<br>intend a couple to live in their you could atte the price of the room as any CIOD<br>amply enter "price per person". Rese note that you don't need to enter an amou<br>Let property to:                                                                                                    | Month E E E eably to advect the price per record the price per room. If you have a double bedded room which y<br>e ability to advect the both the price per room. If you done to each a double bedded room which y<br>were built the price per series as 350 per week. If you done to each at the term of the price for each at udder is the same<br>in the "to "field the price for each at udder is the same                                                                                                    |
| We offer landbords who have rooms that are intended for more than one person th<br>intend a couple to live in their you could atter the price of the room as any £100 p<br>amply enter "price per person". Prese note that you don't need to enter an amou<br>Let property to:                                                                                                    | Month E E E eably to advect the price per room if you have a double bedded room which y e ability to advect the both the price per room if you have a double bedded room which y were but the price per room as 450 per week. If you don't expect a room to be inhabited by more than one per rin the 'to 'field the price for each atudent's the same Individuals                                                                                                    |
| We offer landbrids who have rooms that are intended for more than one person th<br>intend a couple to live in their you could atter the price of the room as any £100 p<br>amply enter "price per person". Prese note that you don't need to enter an amou<br>Let property to:<br>Whole property rent                                                                                                  | Month E E E eably to advect the price per record if you have a double bedded room which y e ability to advect the both the price per record if you double expect a room to be inhabited by more than one per ext in the "to" field the price for each atudent a the same Individuals  Week E                                                                                                    |
| We offer landbrids who have rooms that are intended for more than one person the<br>intend a cocale to live in then you could state the price of the room as any £100<br>amply enter "price per person". Please note that you don't need to enter an amou<br>Let property los:<br>Whole property rent can only be added when letting the property to "procept" or "the                                 | Month E E E early to address the price per room if you have a double bedded room which y e ability to address and a 250 per version and the price per room if you have a double bedded room which y exercise that the pice person as 250 per version. F, you don't excert a room to be inhabited by more than one per et in the "to "field the price for each student is the same  Individuals    Veek £  Month £  Month $ M  Month \\ Month \\ Month \\ Month \\ Month \\ Month \\ Month \\ Month \\ Month \\ Month \\ Month \\ Month \\ Month \\ Month \\$ |
| We offer landbrids who have rooms that are intended for more than one person the<br>intend a coopie to live in then you could state the price of the room as any £100 p<br>amply enter "price per person". Please note that you don't need be enter an amou<br>Let property to:<br>Whole property rent can only be added when letting the property for "process" or "price<br>Do you charge a deposit? | Month E E E E E E E E E E E E E E E E E E E                                                                                                    |